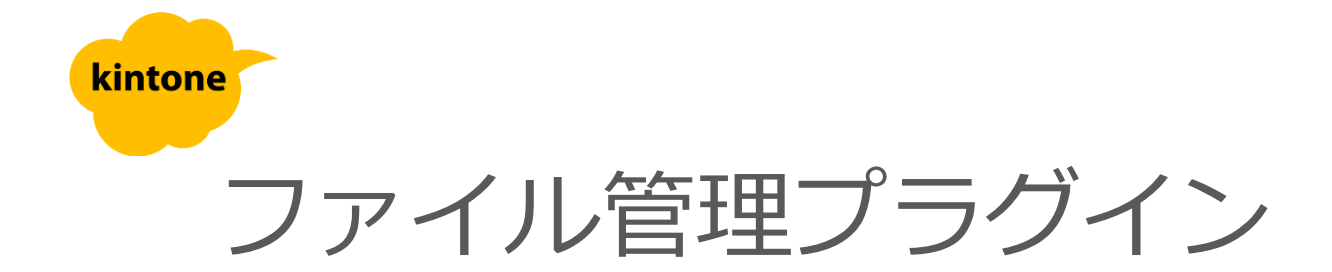

## 利用マニュアル

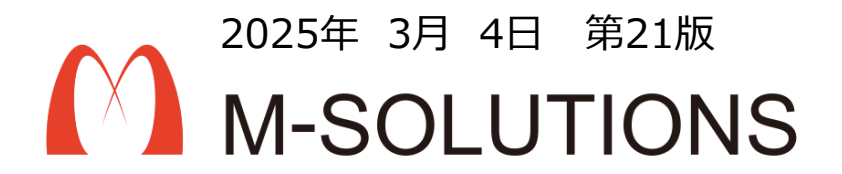

## kintoneへのインストール手順

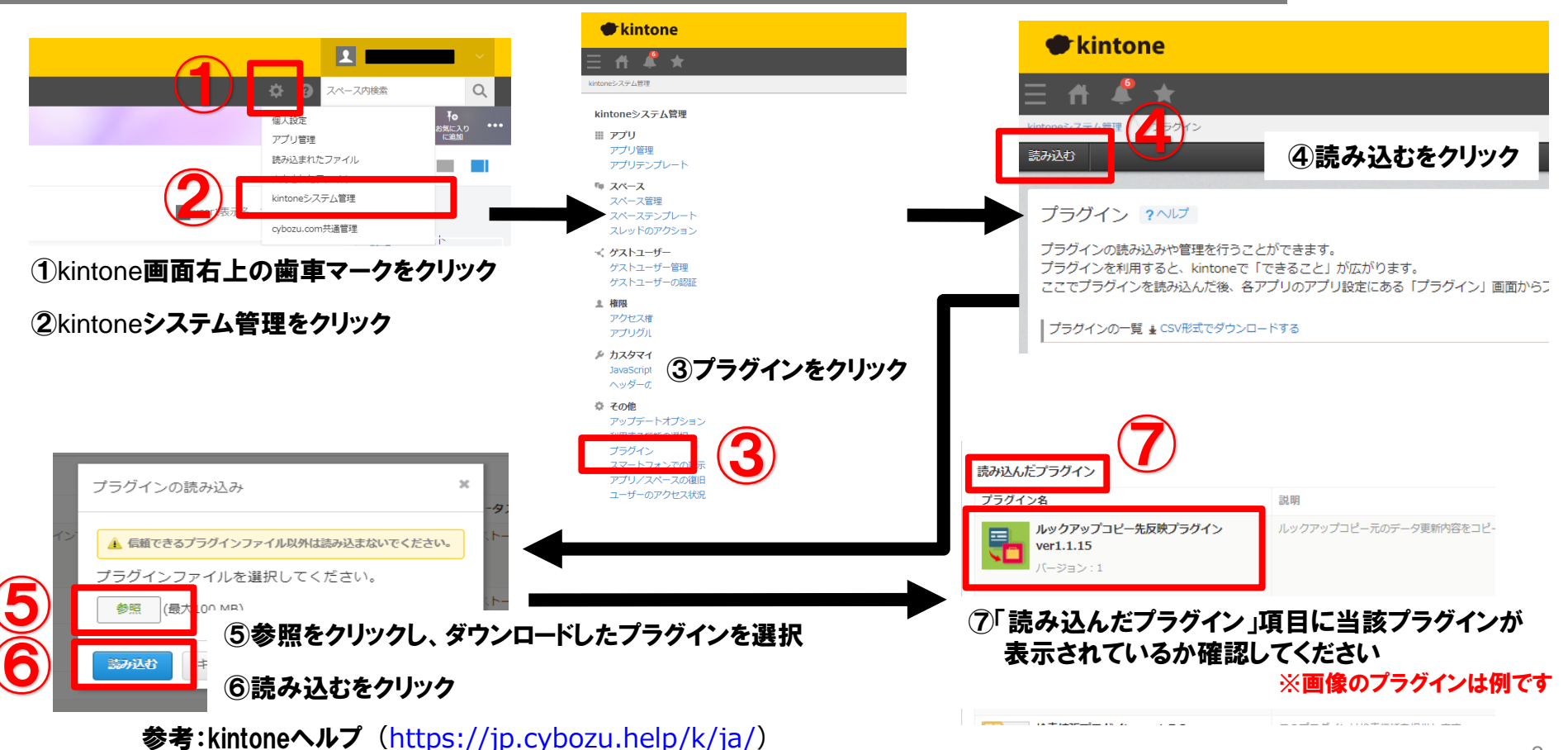

kintone ヘルプ > 管理者ヘルプ > プラグインの管理 > プラグインを追加/削除する(システム管理)

## アプリへの設定手順

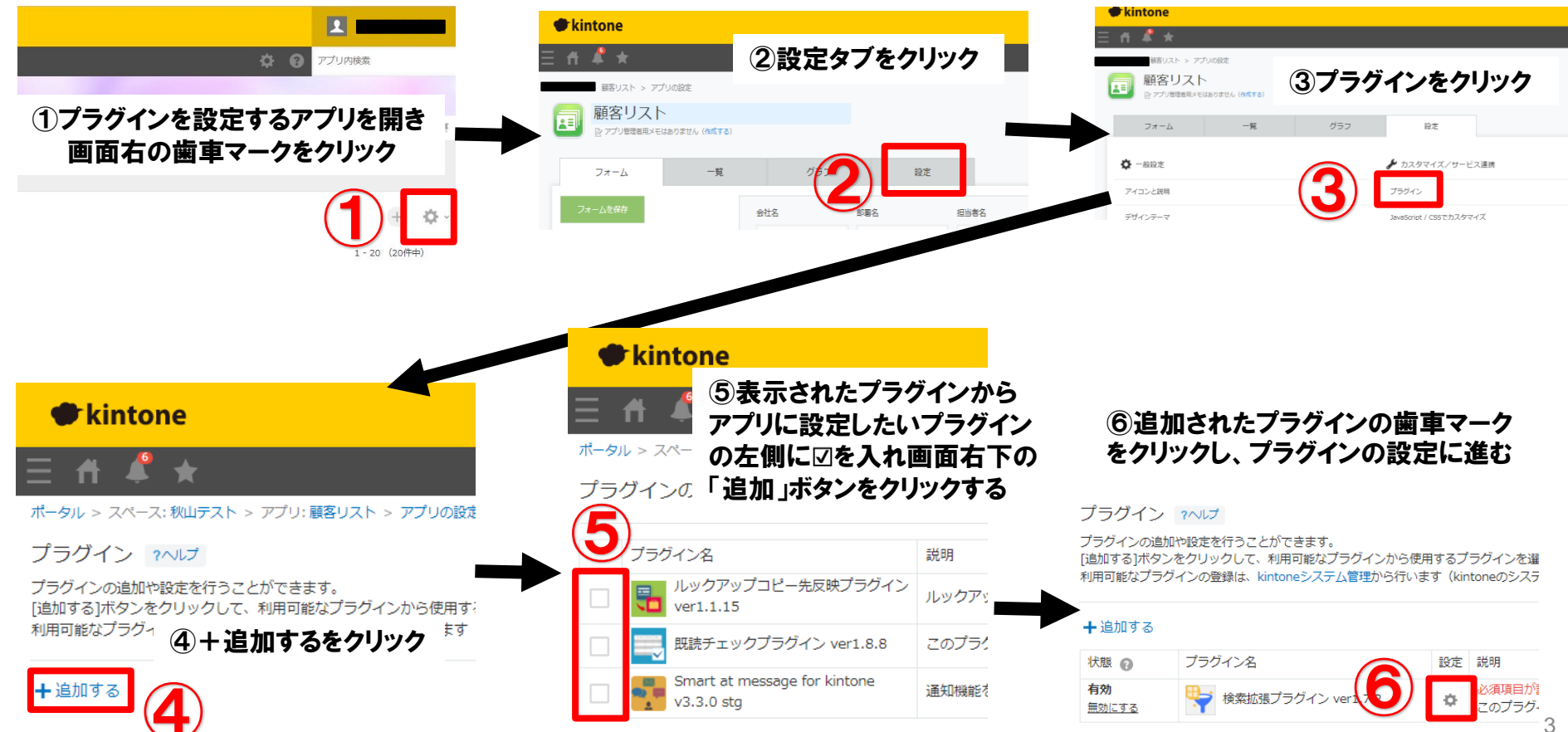

## プロダクトキー設定方法

プロダクトキーは保存時に自動生成されます。

プラグインを複数アプリに適用する場合、生成されたプロダクトキーをコピーし貼り付けて保存してください。

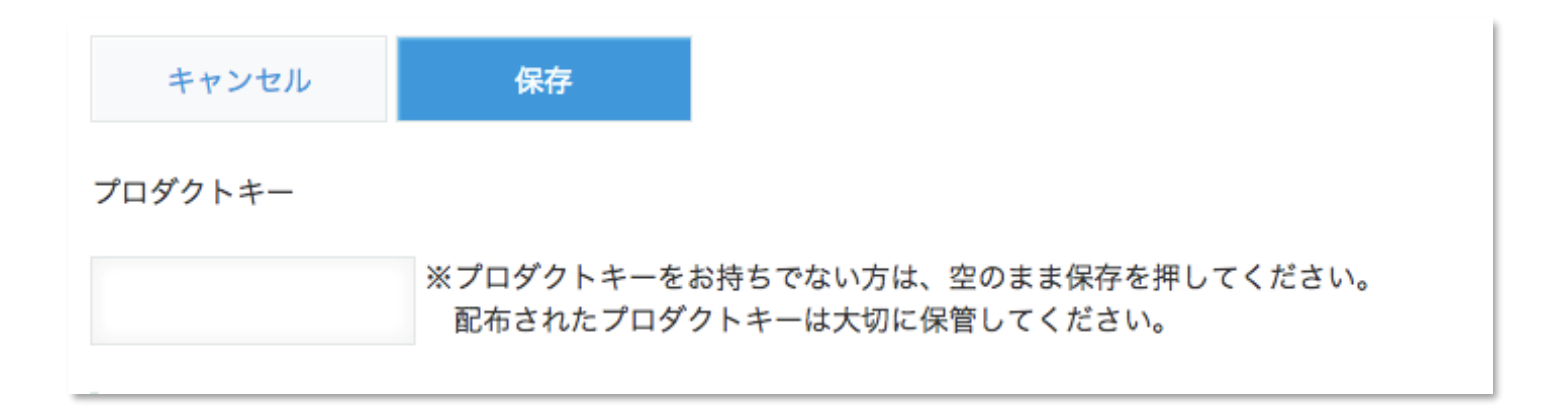

※初回設定時にプロダクトキーが表示されますので、忘れないよう保管してください。プロダクトキーが わからなくなってしまった場合は、サポートへお問い合わせいただきドメインをお知らせください。

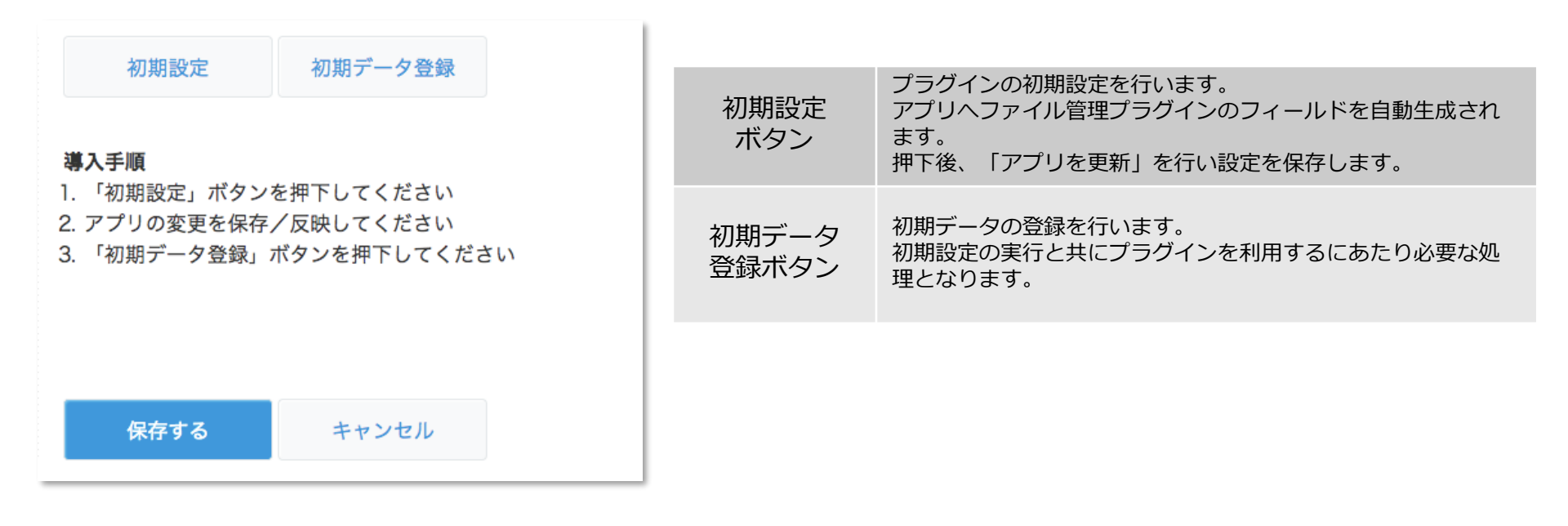

プラグイン適用イメージ

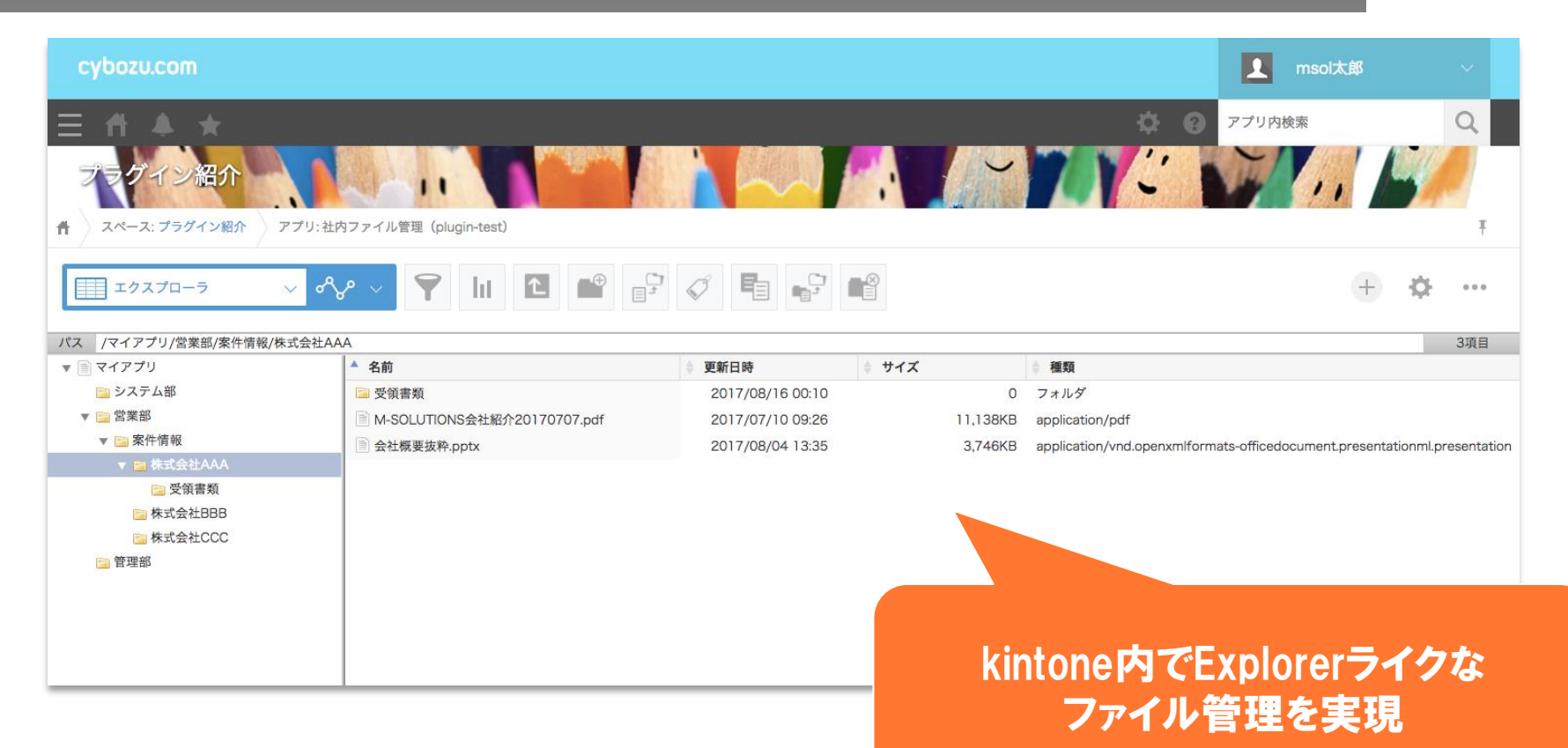

ボタン説明

| cybozu.com                                                  |                             |                  |            |
|-------------------------------------------------------------|-----------------------------|------------------|------------|
| 三 ↑ ▲ ★<br>フラグイン紹介<br>↑ スペース: フラグイン紹介<br>アブ                 | リ: 社内ファイル管理 (plugin-test)   |                  |            |
| エクスプローラ ∨ ペ ∨ ▼ III ■ ■ □ ✓ ■ ■ □ ■ ■ □ ■ ■ □ ■ ■ □ ■ ■ ■ ■ |                             |                  |            |
| ▼ ■ マイアプリ                                                   | ▲ 名前                        | ● 更新日時           | 🕴 サイズ 💧    |
| 📴 システム部                                                     | □ 受領書類                      | 2017/08/16 00:10 | 0 :        |
| ▼ 📴 営業部                                                     | M-SOLUTIONS会社紹介20170707.pdf | 2017/07/10 09:26 | 11,138KB a |
| ▼ 📴 案件情報                                                    |                             | 2017/08/04 13:35 | 3.746KB a  |
| ▼ 📴 株式会社AAA                                                 |                             |                  |            |
| 📴 受領書類                                                      |                             |                  |            |
| 株式会社BBB                                                     |                             |                  |            |
| 📴 株式会社CCC                                                   |                             |                  |            |
| □ 管理部                                                       |                             |                  |            |
|                                                             |                             |                  |            |
|                                                             |                             |                  |            |
|                                                             |                             |                  |            |
|                                                             |                             |                  |            |

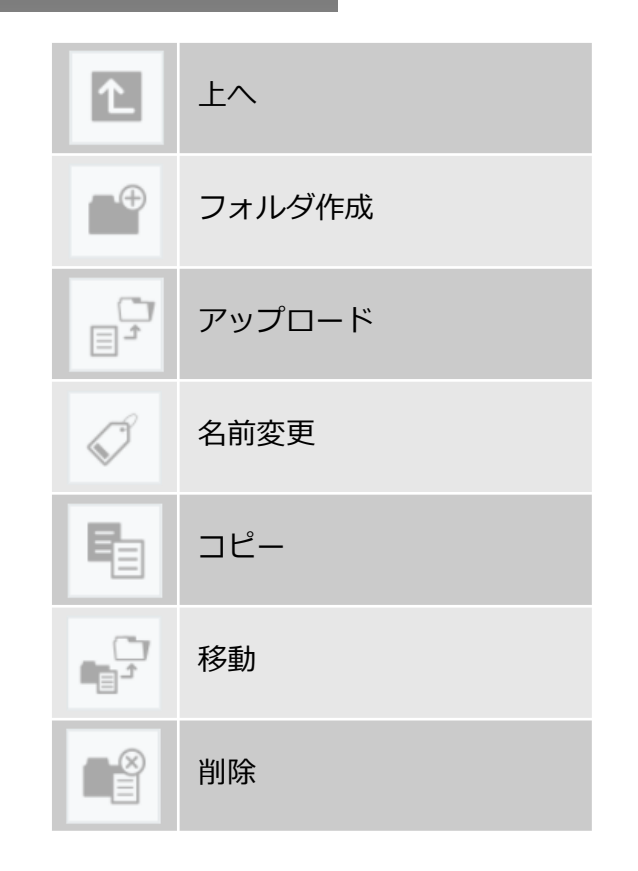

初期設定後のアプリ

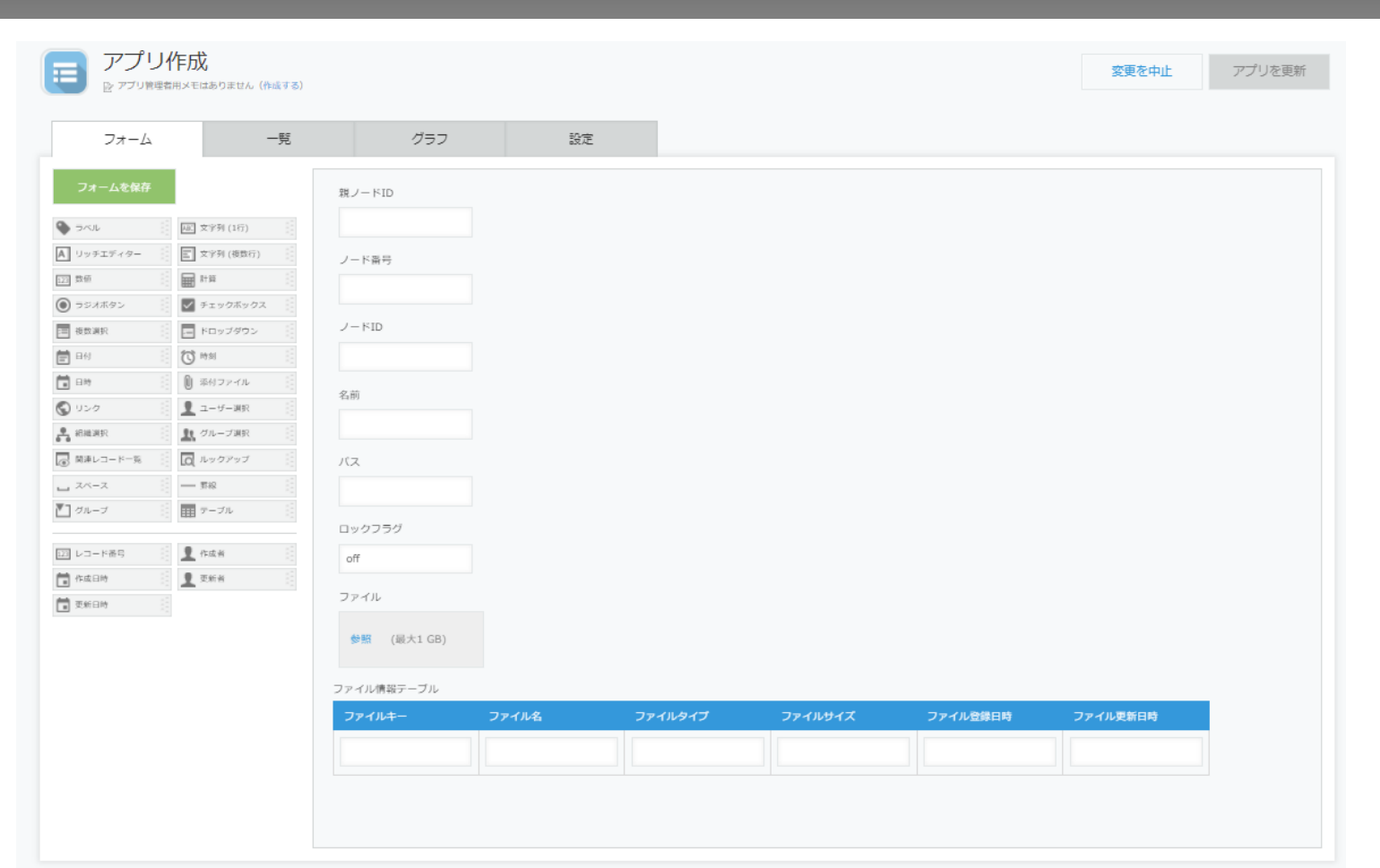

8

トライアル期限や、契約期日を超過してご利用の場合、アプリの一覧画面で下記ダイアログが表示されアプリを利用することができません。

その場合、アプリからプラグインを削除するか、ご契約の更新をお願いいたします。

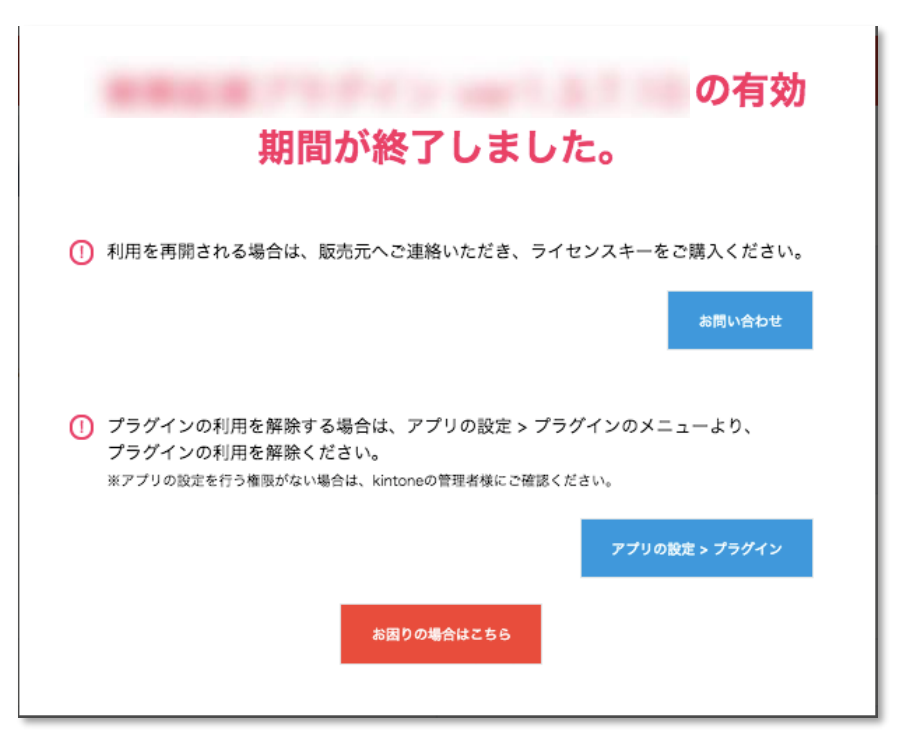

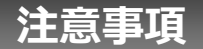

- ・当プラグインはレコードが登録されていない状態からプラグインを利用してください。
  すでにレコードが登録されていると、フォルダ表示がおかしくなります。
- ・専用の一覧を作成するため、「(すべて)」以外の一覧が登録されていない状態でプラグインを 設定して下さい。一覧が登録されている場合「初期設定」ボタンを押すとエラーになります。
- ・表示するフォルダの総数は1000以下を目安としてください。
- ・フォルダをその下の子フォルダに移動、コピーすることはできません(親コピーの禁止)。
- ・1度に削除できるフォルダ数は子フォルダ含め100件までです。
- ・アプリに自動生成されるフィールドの設定を変更したり値を設定したりしないでください。
- ・CSV読み込みなどでアプリにデータを一括登録した場合は、動作保証ができません。
- ・ゲストスペースに対応しています。
- ・モバイル端末に対応していません。
- ・セキュアアクセスに対応しています。
- ・SAML認証に対応しています。
- ・Basic認証に対応しています。
- ・LGWAN環境でも動作しますが、ファイルの無害化処理は行っていません。
- ・「moconavi」のセキュアブラウザ「mocochro(モコクロ)」に対応していません。